# Windows 10 Antwoorden

# Inhoud

| H1 Star | rten met Windows                              | 4 |
|---------|-----------------------------------------------|---|
| 1.1     | Windows starten                               | 4 |
| 1.2     | Het Startmenu                                 | 4 |
| 1.3     | Zoeken                                        | 4 |
| 1.4     | Persoonlijke Instellingen                     | 5 |
| 1.5     | Stoppen met de pc                             | 5 |
| 1.6     | Microsoft-account                             | 5 |
| 1.7     | Samenvatting                                  | 5 |
| Н2 Арр  | os in het Startmenu                           | 6 |
| 2.1     | Standaard apps                                | 6 |
| 2.2     | Tegels verplaatsen                            | 6 |
| 2.3     | Nieuwe groep tegels maken                     | 6 |
| 2.4     | Apps indelen                                  | 6 |
| 2.5     | Extra oefeningen (1)                          | 6 |
| 2.6     | Het snelmenu van de apps                      | 6 |
| 2.7     | Apps gebruiken                                | 7 |
| 2.8     | Extra oefeningen (2)                          | 8 |
| 2.9     | Samenvatting                                  | 8 |
| H3 Bur  | eaublad en taakbalk                           | 9 |
| 3.1     | Inleiding                                     | 9 |
| 3.2     | Bureaublad-apps starten                       | 9 |
| 3.3     | Venster vergroten en verkleinen               | 9 |
| 3.4     | Extra oefeningen (1)                          | 9 |
| 3.5     | De muis10                                     | 0 |
| 3.6     | Taakbalk verslepen                            | 0 |
| 3.7     | Met vensters werken                           | 0 |
| 3.8     | Extra oefeningen (2) 1                        | 1 |
| 3.9     | Samenvatting1                                 | 1 |
| Н4 Арр  | os op het bureaublad1                         | 2 |
| 4.1     | Inleiding1                                    | 2 |
| 4.2     | Het snelmenu van apps 1                       | 2 |
| 4.3     | App als pictogram op het Bureaublad zetten1   | 2 |
| 4.4     | Snelkoppeling van het Bureaublad verwijderen1 | 2 |
| 4.5     | Extra oefeningen1                             | 3 |
| 4.6     | Samenvatting1                                 | 3 |

| H5 | Mappen op de computer                            | . 14 |
|----|--------------------------------------------------|------|
|    | 5.1 Inleiding                                    | . 14 |
|    | 5.2 Mappen                                       | . 14 |
|    | 5.3 Verkenner verkennen en met mappen werken     | . 14 |
|    | 5.4 Extra oefeningen (1)                         | . 15 |
|    | 5.5 Verplaatsen en kopiëren                      | . 15 |
|    | 5.6 Enkele andere mogelijkheden van de Verkenner | . 15 |
|    | 5.7 Extra oefeningen (2)                         | . 16 |
|    | 5.8 Samenvatting                                 | . 16 |
| He | Bestanden op de computer                         | . 17 |
|    | 6.1 Inleiding                                    | . 17 |
|    | 6.2 Bestandsgegevens                             | . 17 |
|    | 6.3 Verwijderen                                  | . 18 |
|    | 6.4 Bestand openen                               | . 18 |
|    | 6.5 Verplaatsen                                  | . 18 |
|    | 6.6 Kopiëren                                     | . 18 |
|    | 6.7 Naam wijzigen                                | . 18 |
|    | 6.8 Kopiëren naar een USB-stick                  | . 18 |
|    | 6.9 Extra oefeningen                             | . 19 |
|    | 6.10 Samenvatting                                | . 19 |
| H7 | Instellingen                                     | . 20 |
|    | 7.1 Instellingen                                 | . 20 |
|    | 7.2 Systeem                                      | . 20 |
|    | 7.3 Apparaten                                    | . 21 |
|    | 7.4 Netwerk en internet                          | . 21 |
|    | 7.5 Persoonlijke instellingen                    | . 21 |
|    | 7.6 Apps                                         | . 22 |
|    | 7.7 Accounts                                     | . 22 |
|    | 7.8 Tijd en taal                                 | . 22 |
|    | 7.9 Toegankelijkheid                             | . 22 |
|    | 7.10 Privacy                                     | . 22 |
|    | 7.11 Bijwerken en beveiliging                    | . 23 |
|    | 7.12 Samenvatting                                | . 23 |
|    |                                                  |      |

# H1 Starten met Windows

# 1.1 Windows starten

#### Opdracht 2

b. Schrijf de gebruikersnaam en het wachtwoord hieronder op, om het gemakkelijker te onthouden.

Afhankelijk van PC en/of persoon.

In het algemeen gesproken is het niet verstandig om gebruikersnamen en in het bijzonder wachtwoorden op te schrijven.

# 1.2 Het Startmenu

#### Opdracht 1

b. app staat er bovenaan onder de letter A?

Afhankelijk van PC en/of persoon. Bijvoorbeeld Access.

#### Opdracht 2

c. Wat gebeurt er?

Het bestand wordt geopend in het programma waarin het is gemaakt.

#### Opdracht 4

b. Noem een app die je bij de letter **W** zie staan.

- Gebruik de scrollbar naast de apps om alle apps te bekijken.

Verschilt per computer, bijvoorbeeld Weerapp.

# 1.3 Zoeken

### Opdracht 3

c. Welke app verschijnt er bij de zoekresultaten?

Foto's

#### Opdracht 4

b. Wat verschijnt er in het zoekvenster?

Verschilt per pc/persoon.

#### Opdracht 5

c. Na hoeveel minuten wordt de slaapstand ingeschakeld bij het gebruik van batterijstroom?

Dit kan alleen als je via een laptop werkt. Daarnaast verschilt het antwoord per pc/persoon.

# 1.4 Persoonlijke Instellingen

#### Opdracht 6

d. Hoe heb je dat gedaan?

Met de knop erboven, Vastgemaakte tegels.

# 1.5 Stoppen met de pc

1.5.1 Stoppen, de pc aan laten staan

#### Opdracht 1

d. Hoeveel apps zijn er nu geopend?

Het aantal kan per cursist verschillen.

Geen, alle apps zijn afgesloten.

#### Opdracht 2

c. Hoeveel apps zijn er nu geopend?

#### 1.5.2 Stoppen, de pc uitzetten

#### Opdracht 1

b. Hoe lang duurt het ongeveer voordat de computer in slaapstand komt?

d. Hoe lang duurt dat ongeveer?

Enkele seconden.

Enkele seconden.

### Opdracht 2

b. Hoe lang duurt het ongeveer voordat de computer is afgesloten?

Enkele seconden.

- Het antwoord is mede afhankelijk van de snelheid van de computer.
- d. Hoe lang duurt dat ongeveer?

Enkele minuten.

- Het antwoord is mede afhankelijk van de snelheid van de computer.

#### 1.5.3 Stoppen, via de Windows-toets

Deze paragraaf bevat geen antwoorden.

### 1.6 Microsoft-account

Deze paragraaf bevat geen antwoorden.

### 1.7 Samenvatting

# H2 Apps in het Startmenu

# 2.1 Standaard apps

Deze paragraaf bevat geen antwoorden.

### 2.2 Tegels verplaatsen

Deze paragraaf bevat geen antwoorden.

2.3 Nieuwe groep tegels maken

Deze paragraaf bevat geen antwoorden.

#### 2.4 Apps indelen

Deze paragraaf bevat geen antwoorden.

# 2.5 Extra oefeningen (1)

#### **Opdracht 4**

b. Hoeveel apps staan er in deze drie groepen?

Dit antwoord is afhankelijk van het aantal apps dat de cursist heeft geïnstalleerd.

# 2.6 Het snelmenu van de apps

#### **Opdracht 2**

a. Wat gebeurt er met een app als je kiest voor Van Start losmaken?

|    |                                                 | De app wordt van het startscherm           |
|----|-------------------------------------------------|--------------------------------------------|
|    |                                                 | verwijderd maar blijft aanwezig op de      |
|    |                                                 | computer. Deze kan later eventueel weer    |
|    |                                                 | aan het startscherm worden vastgemaakt.    |
| b. | Tegels kunnen groter of kleiner gemaakt worde   | en. Welke mogelijkheden zijn er?           |
|    |                                                 | Vier mogelijkheden. Klein, middelgroot,    |
|    |                                                 | breed, groot.                              |
|    | - Niet elke app heeft deze vier mogelijkheden,  | sommige hebben alleen normaal en klein.    |
|    |                                                 |                                            |
| с. | Hoe kun je een app waarvan de installatie onge  | edaan is gemaakt, weer terugkrijgen?       |
|    |                                                 | De app moet opnieuw worden                 |
|    |                                                 | geïnstalleerd.                             |
| d. | Hoe kun je op het Startscherm al zien dat Live  | tegel is ingeschakeld?                     |
|    |                                                 | Als Live tegel is ingeschakeld, dan is er  |
|    |                                                 | actuele informatie te zien op bijvoorbeeld |
|    |                                                 | een nieuws-app.                            |
|    | Is Live togel uitgeschakeld dan verschijnt er e | an logo in plaats van astuele informatie   |

Is Live tegel uitgeschakeld dan verschijnt er een logo in plaats van actuele informatie.

# 2.7 Apps gebruiken

# 2.7.1 App-opdrachten

### Opdracht 2

c. Hoeveel opties staan er in het menu van deze app?

Vijf: Vandaag, Interesses, Bronnen, Video's, Feedback verzenden

App-opdrachten, Delen en Instellingen.

#### **Opdracht** 4

**Opdracht 3** 

b. Zijn hier app-opdrachten mogelijk?

c. Welke opties zie je hier staan?

Nee.

### 2.7.2 Apps naast elkaar zetten

#### Opdracht 1

c. Wat gebeurt er?

Alle geopende vensters staan nu in beeld.

### 2.7.3 Wisselen tussen apps

#### Opdracht 1

e. Wat gebeurt er?

De app waarop je hebt geklikt, wordt op de andere helft van het scherm geopend.

### Opdracht 6

b. Wat is er gebeurd er met de geopende apps van Bureaublad 2?

Die zijn verplaatst naar Bureaublad 1.

# 2.8 Extra oefeningen (2)

# Opdracht 1

| b. | . Welke mogelijkheden heeft het snelmenu van Music alarm klok in het overzicht met alle apps? |                                                                                     |
|----|-----------------------------------------------------------------------------------------------|-------------------------------------------------------------------------------------|
|    |                                                                                               | Aan start vastmaken, Meer en Verwijderen.                                           |
| с. | Wat 'doet' de keuze Verwijderen?                                                              |                                                                                     |
|    |                                                                                               | Daarmee kun je de installatie ongedaan<br>maken, de app wordt van de pc verwijderd. |
| i. | Wat staat er bovenaan genoemd bij Dingen on                                                   | n te doen?                                                                          |
|    |                                                                                               | Fort Alhambra.                                                                      |
| j. | Noteer een tour die je kunt maken in Granada.                                                 |                                                                                     |
|    |                                                                                               | Bijvoorbeeld Granada Walking Tour met<br>Alhambra Gardens uit Malaga                |
| n. | Hoe heb je dat gedaan?                                                                        |                                                                                     |
|    |                                                                                               | De tegel versleept naar een plek buiten de groep.                                   |
| p. | Hoe heb je dat gedaan?                                                                        |                                                                                     |
|    |                                                                                               | Rechtermuisknop, Verwijderen                                                        |
| r. | Bestaat de groep <b>Oefening2</b> nu nog?                                                     |                                                                                     |
|    |                                                                                               | Nee.                                                                                |
|    |                                                                                               |                                                                                     |

# 2.9 Samenvatting

# H3 Bureaublad en taakbalk

# 3.1 Inleiding

# Opdracht 1

a. Hoeveel pictogrammen staan er op het Bureaublad?

In het voorbeeld drie pictogrammen, dit verschilt per PC.

Het is natuurlijk mogelijk dat er op het bureaublad meer pictogrammen staan, wanneer er geen standaardsituatie meer is.

b. Welke knop staat er linksonder in de taakbalk?

De Windows of Start-knop:

# 3.2 Bureaublad-apps starten

### Opdracht 2

a. Wat staat er in de titelbalk?

Document - Wordpad

b. Via welke groep in het lint kunnen tekens vet (Bold), cursief (Italic) of onderstreept (Underline) worden?

Via het tabblad Start, de groep Lettertype.

# 3.3 Venster vergroten en verkleinen

### Opdracht 4

b. Staat het pictogram van WordPad nog in de taakbalk?

Nee.

# 3.4 Extra oefeningen (1)

### Opdracht 1

- c. Waar kun je zien dat dit een Bureaublad-app is?
- e. Met welke knop verdwijnt het programma naar de taakbalk?
- g. Is dit ook een Bureaublad-app?

| Via de knop Minimaliseren. |
|----------------------------|
|                            |
| Nee.                       |

Onder het woord Kladblok.

### 3.5 De muis

#### 3.5.1 Aanwijzen

Deze paragraaf bevat geen antwoorden.

#### 3.5.2 Klikken

Deze paragraaf bevat geen antwoorden.

#### 3.5.3 Dubbelklikken

Deze paragraaf bevat geen antwoorden.

#### 3.5.4 Slepen

#### Opdracht 3

b. Wat gebeurt er met de vensterranden als een hoekpunt wordt versleept?

Zowel de hoogte als de breedte van het venster verandert.

- Hierdoor kan het scherm groter of kleiner gemaakt worden.

# 3.6 Taakbalk verslepen

#### Opdracht 2

b. Waar staat nu de knop om naar het **Startmenu** te gaan?

Linksboven.

# 3.7 Met vensters werken

#### Opdracht 11

a. Kunnen we ook de onderkant van het beeldscherm gebruiken?

Nee, de onderkant van het beeldscherm kan niet gebruikt worden.

# 3.8 Extra oefeningen (2)

#### **Opdracht 1**

c. Hoeveel programma's staan er nu in de taakbalk?

In ieder geval drie: Paint, Kladblok en Rekenmachine.

- Het aantal kan per cursist verschillen.

d. Wat gebeurt er als we op de knop Verkleinen/Maximaliseren klikken?

|    |                                                | Het venster wordt kleiner of beeldvullend                       |
|----|------------------------------------------------|-----------------------------------------------------------------|
|    |                                                | gemaakt.                                                        |
| e. | Via welke keuze van dat snelmenu kun je alle v | ensters in één keer laten verdwijnen?                           |
|    |                                                | Via de optie Bureaublad weergeven.                              |
| h. | Welke vensters staan nu op het beeldscherm?    |                                                                 |
|    |                                                | Alle vensters, in dit geval Rekenmachine,<br>Kladblok en Paint. |

#### Opdracht 2

c. Hoeveel keuzemogelijkheden heeft dit snelmenu?

|    |                                             | Zes keuzemogelijkheden.<br>- Wanneer de prullenbak leeg is, zijn dit vijf |
|----|---------------------------------------------|---------------------------------------------------------------------------|
|    |                                             | actieve en één inactieve                                                  |
|    |                                             | keuzemogelijkheden.                                                       |
| e. | Hoeveel keuzemogelijkheden heeft dit snelme | nu?                                                                       |
|    |                                             | Elf keuzemogelijkheden.                                                   |
|    |                                             |                                                                           |

-Kan per pc/persoon verschillen.

#### Opdracht 3

- a. Noteer de namen van de onderdelen van het venster:
  - 1. Lint met tabbladen.
  - 2. Titelbalk.
  - 3. Schuifbalk.

# 3.9 Samenvatting

# H4 Apps op het bureaublad

# 4.1 Inleiding

Deze paragraaf bevat geen antwoorden.

### 4.2 Het snelmenu van apps

#### 4.2.1 Inleiding

Deze paragraaf bevat geen antwoorden.

#### 4.2.2 App aan taakbalk vastmaken

#### Opdracht 1

c. Wat gebeurt er als de app geopend is en je klikt op het pictogram in de taakbalk?

Het venster minimaliseert.

- De app blijft zichtbaar op te taakbalk en actief.

#### 4.2.3 Apps aan Start vastmaken

#### **Opdracht 1**

- b. Hoe heb je dat gedaan?
- d. Waar komen de apps te staan?

start vastmaken.

Via het snelmenu van de app, klik op Aan

Apps komen onderaan in het startmenu te staan.

# 4.3 App als pictogram op het Bureaublad zetten

#### Opdracht 5

b. Hoe heb je dat gedaan?

Via het snelmenu van de app Paint:Kies Bestandslocatie openen.Versleep vervolgens de snelkoppeling in

de verkenner met ingedrukte **Ctrl**-toets naar het **Bureaublad**.

# 4.4 Snelkoppeling van het Bureaublad verwijderen

# 4.5 Extra oefeningen

#### Opdracht 1

f. Hoeveel apps zijn nu opgestart?

Vier apps.

Paint, Wordpad, kladblok en Knipprogramma.

- g. Hoe kun je via de taakbalk van de ene naar de andere app?
- i. Hoe heb je dat gedaan?

Door op de pictogrammen te klikken.

Drie manieren:

1. Pictogram selecteren en op de **Delete**toets drukken.

 2. Pictogram verslepen naar de prullenbak.
 3. Snelmenu van het pictogram openen en op de optie Verwijderen klikken.

k. Hoe heb je dat gedaan?

Via het snelmenu van de app, optie **Van Start losmaken**.

# 4.6 Samenvatting

# H5 Mappen op de computer

# 5.1 Inleiding

Deze paragraaf bevat geen antwoorden.

### 5.2 Mappen

#### Opdracht 5

a. Staan er bestanden in Video's?

Standaard staan hier geen mappen of bestanden in, maar het kan zijn dat er bestanden zijn geplaatst.

De app waarmee **Films en video** wordt gestart en de video wordt afgespeeld.

b. Wat gebeurt er als je een video opstart?

#### Opdracht 6

b. Staan er mappen in?

Standaard staan hier geen mappen of bestanden in, maar het kan zijn dat er bestanden zijn geplaatst.

c. Staan er bestanden in?

Standaard staan hier geen mappen of bestanden in, maar het kan zijn dat er bestanden zijn geplaatst.

### 5.3 Verkenner verkennen en met mappen werken

#### Opdracht 7

b. Hoeveel mappen staan er in de map Documenten?

In elk geval de zes mappen die je net hebt aangemaakt.

#### Opdracht 8

b. Welke hardeschijfstations zijn er?

Het antwoord kan per cursist verschillen.

c. Zijn er nog meer schijven waar gegevens opgeslagen kunnen worden? Zo ja, waar?

Het antwoord kan per cursist verschillen.

# 5.4 Extra oefeningen (1)

#### Opdracht 2

- b. Welke map staat bovenaan?
- c. Welke map staat bovenaan als je de sorteervolgorde van de naam verandert? Spanje

#### Opdracht 4

- a. Hoeveel mappen staan er nu in de map Vakanties?
- Twee mappen

   b. Hoeveel mappen zijn er in totaal (dus ook in de onderliggende mappen) in de map Vakanties?

   Elf mappen

# 5.5 Verplaatsen en kopiëren

Deze paragraaf bevat geen antwoorden.

# 5.6 Enkele andere mogelijkheden van de Verkenner

#### 5.6.1 Inleiding

Deze paragraaf bevat geen antwoorden.

#### 5.6.2 Menukeuze Bestand

#### Opdracht 1

b. Kun je ook 3 of 4 keer de Verkenner openen?

Ja, de verkenner kan meerdere keren geopend worden.

- In principe is een onbeperkt aantal mogelijk.

#### Opdracht 2

| υ. | werk programma wordt geopend?                  |                                                                                                    |
|----|------------------------------------------------|----------------------------------------------------------------------------------------------------|
|    |                                                | Microsoft Edge                                                                                                 |
| d. | Welke informatie verschijnt via: Bestand, Help | , Over Windows?                                                                                                |
|    |                                                | Informatie over Windows 10. Bijvoorbeeld<br>de versie van Windows en aan wie het<br>gebruiksrecht is verleend. |
| e. | Welke versie van Windows wordt gebruikt?       |                                                                                                    |
|    |                                                | Het antwoord kan per pc verschillen.                                                                           |
| f. | Aan wie is een gebruiksrecht verleend?         |                                                                                                    |
|    |                                                | Het antwoord kan per pc verschillen.                                                                           |

#### 5.6.3 Tabblad Start

Deze paragraaf bevat geen antwoorden.

#### 5.6.4 Tabblad Delen

#### 5.6.5 Tabblad Beeld

Deze paragraaf bevat geen antwoorden.

# 5.7 Extra oefeningen (2)

### Opdracht 1

- o. Hoeveel mappen staan er in de map Test?
- p. Hoeveel mappen staan er in de map Werk?

Twee mappen.

Twee mappen.

# 5.8 Samenvatting

# H6 Bestanden op de computer

# 6.1 Inleiding

# Opdracht 3

| a. | Hoeveel <b>mappen</b> zijn er in de map <b>Windows 10</b> ? |                                  |  |
|----|-------------------------------------------------------------|----------------------------------|--|
|    |                                                             | Vier mappen.                     |  |
| b. | Hoeveel bestanden zijn er in de map Windows                 | 10?                              |  |
|    |                                                             | Negen bestanden.                 |  |
| c. | Hoeveel verschillende pictogrammen staan er v               | voor de bestanden?               |  |
|    |                                                             | Drie verschillende pictogrammen. |  |
| Ор | Opdracht 4                                                  |                                  |  |

# a. Welke typen zijn er bijvoorbeeld?

### 1. BMP-bestanden.

- 2. DOCX-bestand.
- 3. Tekstdocumenten.

# Opdracht 5

b. Wat gebeurt er als je de muisaanwijzer even boven een indeling houdt?

Een voorbeeld van de indeling wordt getoond.

d. Welke bestandsgegevens zijn nu te zien?

De pictogrammen en bestandsnamen zijn nu te zien.

# Opdracht 6

a. Zijn er in de weergave Tegels meer gegevens te zien dan in de weergave Details?

Nee, in de weergave Details zijn meer gegevens te zien, zoals wijzigingsdatum, bestandstype en bestandsgrootte.

# Opdracht 7

a. Bekijk een aantal andere mappen en noteer nog enkele bestandstypen.

Enkele voorbeelden zijn: JPG-bestand, DAT-bestand, Help-bestand, Toepassing.

# Opdracht 8

b. Op welke datum zijn de bestanden in de map Docent, Croes het laatst gewijzigd?

```
    O4-09-2015.
    c. Hoeveel kilobytes (kB) is het kleinste bestand dat in de map Windows 10 staat?

            1 kB.
            d. Wat is de naam van het grootste bestand in Windows 10\Spellen\Sokoban?
            Sokoban.docx.
            e. Van welk type is dit bestand?

    Microsoft-Worddocument.
```

# 6.2 Bestandsgegevens

### 6.3 Verwijderen

Deze paragraaf bevat geen antwoorden.

### 6.4 Bestand openen

#### **Opdracht 2**

a. Van welk Type is het bestand Oude man?

b. Welk programma zal gestart worden?

DOCX-bestand.

Microsoft Word.

### 6.5 Verplaatsen

#### Opdracht 2

e. Hoeveel bestanden staan er nu in de map **Docent\Aanen**?

Drie bestanden.

### 6.6 Kopiëren

#### Opdracht 2

b. Hoeveel bestanden staan er in de map Overhoor?

Zes bestanden.

# 6.7 Naam wijzigen

Deze paragraaf bevat geen antwoorden.

6.8 Kopiëren naar een USB-stick

# 6.9 Extra oefeningen

#### Opdracht 1

a. Welke toets moet ingedrukt worden om aaneengesloten bestanden te selecteren?
Shift-toets. Eerste en laatste bestand moeten worden aangeklikt.
b. Welke toets moet ingedrukt worden om enkele bestanden te selecteren?
Ctrl-toets.
d. Hoeveel bestanden staan er in de map Notulen?
Drie bestanden
e. Hoeveel bestanden staan er in de map Personeel?
Geen bestanden.
h. Hoeveel afbeeldingbestanden staan er in de map Windows 10?
Twee afbeeldingbestanden.

#### Opdracht 2

| Hoeveel mappen staan er in de map AFSLUITING?                 |                                                                                                    |
|---------------------------------------------------------------|----------------------------------------------------------------------------------------------------|
|                                                               | Drie mappen.                                                                                                    |
| Hoeveel bestanden staan er in de map AFSLUIT                  | ING?                                                                                                    |
|                                                               | Drie bestanden.                                                                                                    |
| Hoeveel toepassingen staan er in de map AFSLUITING?           |                                                                                                    |
|                                                               | Geen toepassingen.                                                                                                    |
| . Hoeveel bestanden staan er in de map <b>Personeel</b> ?     |                                                                                                    |
|                                                               | Drie bestanden.                                                                                                    |
| . Hoeveel bestanden staan er in de map <b>Sokoban\Sound</b> ? |                                                                                                    |
|                                                               | Acht bestanden.                                                                                                    |
|                                                               | Hoeveel mappen staan er in de map <b>AFSLUITIN</b><br>Hoeveel bestanden staan er in de map <b>AFSLUIT</b><br>Hoeveel toepassingen staan er in de map <b>AFSLU</b><br>Hoeveel bestanden staan er in de map <b>Persone</b><br>Hoeveel bestanden staan er in de map <b>Sokoba</b> |

# 6.10 Samenvatting

# H7 Instellingen

# 7.1 Instellingen

Deze paragraaf bevat geen antwoorden.

# 7.2 Systeem

### 7.2.1 Beeldscherm

# Opdracht 1

a. Welke schermstand is nu ingesteld?

|    |                                                | Liggend.                                           |
|----|------------------------------------------------|----------------------------------------------------|
| b. | Welke andere mogelijkheden zijn er?            |                                                    |
|    |                                                | Staand; Liggend (gespiegeld); Staand (gespiegeld). |
| c. | Stel de schermstand Staand in en klik op Toepa | issen. Wat gebeurt er?                             |
|    |                                                | Het scherm is een kwartslag gedraaid.              |
|    |                                                |                                                    |

# 7.2.2 Meldingen en acties

### Opdracht 1

- b. Staan er meldingen in het venster?
- d. Welke instelling staat links in het bovenste rijtje met blokjes?

Tabletmodus.

# Opdracht 3

c. Welke meldingen worden bij de app Mail weergegeven?

Banners, Geluiden.

# 7.2.3 Concentratiehulp

### Opdracht 1

b.

a. Waar gaan meldingen heen, als je ze niet direct in beeld wilt hebben?

Naar het Actiecentrum.

c. Welke Automatische regel staat standaard uit?

Hoeveel Automatische regels kun je instellen?

Tijdens deze tijden.

# 7.2.4 Energiebeheer en slaapstand

# Opdracht 1

a. Welke instellingen zijn bij Scherm aangegeven?

Bij gebruik van batterijstroom uitschakelen na: 15 minuten Bij gebruik van netstroom, uitschakelen na: Nooit Antwoorden kunnen per pc verschillen.

| b. | Wanneer komt de pc in Slaapstand? |  |
|----|-----------------------------------|--|
|----|-----------------------------------|--|

Bij batterijstroom: Na 30 minuten Bij netstroom: 1 uur Antwoorden kunnen per pc verschillen.

Minuten, uren of nooit.

c. Welke eenheden (seconden, minuten, uren, dagen, maanden) kunnen bij de **Slaapstand** gebruikt worden?

#### 7.2.5 Info

#### Opdracht 1

| a. | Welke | Apparaatnaam | staat er? |
|----|-------|--------------|-----------|
|----|-------|--------------|-----------|

|    |                                                 | Het antwoord kan per pc verschillen. |
|----|-------------------------------------------------|--------------------------------------|
| b. | Welke processor zit er in de pc?                |                                      |
|    |                                                 | Het antwoord kan per pc verschillen. |
| c. | Hoeveel (RAM)-geheugen zit er in de pc?         |                                      |
|    |                                                 | Het antwoord kan per pc verschillen. |
| d. | Welke Windows-versie (editie) is geïnstalleerd? |                                      |
|    |                                                 | Het antwoord kan per pc verschillen, |
|    |                                                 | bijvoorbeeld:                        |
|    |                                                 | - Editie: Windows 10 Home            |
|    |                                                 | - Versie: 1803                       |

# 7.3 Apparaten

#### 7.3.1 Printers en scanners

#### Opdracht 1

- a. Hoeveel printers zijn er aangesloten?
- b. Hoeveel scanners zijn er aangesloten?

Het antwoord kan per pc verschillen.

Het antwoord kan per pc verschillen.

### 7.3.2 Muis en touchpad

#### Opdracht 1

- a. Zijn de drie standaardinstellingen hetzelfde als hierboven?
- b. Als de standaardinstellingen anders zijn, hoe zijn ze dan? Het antwoord kan per pc verschillen. Het antwoord kan per pc verschillen.

# 7.4 Netwerk en internet

Deze paragraaf bevat geen antwoorden.

### 7.5 Persoonlijke instellingen

# 7.6 Apps

#### **Opdracht 1**

a. Open het onderdeel Standaard-apps. Hoeveel standaard-apps staan hier?

|    |                                                   | Zes |
|----|---------------------------------------------------|-----|
| c. | . Welke app heeft veel invloed bij het opstarten? |     |

Bijvoorbeeld de app Dropbox.

# 7.7 Accounts

#### 7.7.1 Aanmeldingsopties

#### Opdracht 2

f. Met hoeveel bewegingen werkt het afbeeldingswachtwoord?

Drie bewegingen.

# 7.8 Tijd en taal

Deze paragraaf bevat geen antwoorden.

# 7.9 Toegankelijkheid

### Opdracht 1

a. Met welke toetscombinatie kun je het vergrootglas inschakelen?

|                                                                        |  | Windows-toets en + (plusteken) |
|------------------------------------------------------------------------|--|--------------------------------|
| b. Met welke toetscombinatie kun je het schermtoetsenbord inschakelen? |  | oetsenbord inschakelen?        |
|                                                                        |  | Windows-toets + Ctrl + O       |

# 7.10 Privacy

### Opdracht 1

a. Hoeveel opties zijn er ingeschakeld bij het onderdeel Algemeen?

|    |                                                                                                    | Dit antwoord verschilt per pc.                                                                                                    |  |
|----|----------------------------------------------------------------------------------------------------|----------------------------------------------------------------------------------------------------|--|
| c. | Open het onderdeel Locatie. Wat gebeurt er als je locatieservices inschakelt?                            |                                                                                                    |  |
|    |                                                                                                    | Wanneer locatieservices voor dit account<br>zijn ingeschakeld, mogen apps en services<br>locatie en locatiegeschiedenis opvragen.                                 |  |
| d. | . Wat gebeurt er als je hier klikt op: Spraakdiensten en tekstsuggesties inschakelen?                    |                                                                                                    |  |
|    |                                                                                                    | Er verschijnt een melding dat er informatie<br>wordt verzameld over spraak- en<br>handschriftpatronen. Je kunt daarna<br>eventueel op <b>Inschakelen</b> klikken. |  |
| e. | Bekijk bij <b>Accountgegevens</b> welke apps toegang mogen hebben tot de accountgegevens en noteer deze. |                                                                                                    |  |

Dit antwoord verschilt per pc.

# 7.11 Bijwerken en beveiliging

#### Opdracht 1

a. Kijk bij Windows Update wanneer de laatste update geweest is.

b. Waarvoor was die update?

Het antwoord kan per cursist verschillen.

Het antwoord kan per cursist verschillen.

#### Opdracht 2

a. Welke optie moet je daarvoor gebruiken?

Aan de slag.

# 7.12 Samenvatting